# **Tips for Creating Accessible PowerPoint Documents**

- Create each new slide by using the Insert New Slide function.
- Make sure the Slide Layout in this new slide has the appropriate Text Placeholders - areas with dotted line that contain "Click to add text/title".
- Use Text Placeholders for inserting text in your slides and avoid using Text Boxes for inserting important information. Text inserted in Text Placeholders will be structured in terms of headings.
- For a text-to-speech transcript, export the Outline View that contains all the text information to Word as Outline by selecting the Send to Word function in the File menu.
- Ensure each slide should at least have a title.
- Tag all the images (such as photos, clip art, diagrams, etc.) in the slides with text equivalent information such as alternative text\*.
- Ensure the hyperlinked text, if any, should include the description of the hyperlink's destination and the web site address (URL).
- Create a table within PowerPoint by selecting the Table function the Insert menu because and a text-to-speech (or screen reader) software can recognize text in this table.
- Create a chart within PowerPoint by selecting the Chart function in the Insert menu. Include the description of the trends in the chart as alternative text\*.
- \* For 2003 PowerPoint Mac version, there is no caption or alternative text feature. You could insert your alternative text at the end of your bulleted list. Or you could insert it in the second text column by applying the 2-Column Text Slide Layout. You could also make the alternative text invisible in the slide by applying the same font color as the background color. In the Outline View, the alternative text will still appear.

# **Tutorial for Accessible PowerPoint (2003 version)**

| 1. To create a Title for every slide                                                  | 2 |
|---------------------------------------------------------------------------------------|---|
| 2. To apply Slide Layout for all slide contents                                       | 2 |
| 3. To add text equivalent information to all images (Alternative Text Tag or Caption) | 4 |
| 4. To group images with similar contents and provide just one Alt Text tag            | 5 |
| 5. Add descriptive Hyperlink and avoid color only information                         | 6 |
| 6. To hide your Title in a slide                                                      | 7 |
| <u>7.</u> Use Insert Chart function                                                   | 7 |

# To create a Title for every slide

Every slide should have at least a Title, if not more text.

- 1. Go to the Slide window in your Normal View.
- Select Slide 1. After "Welcome to" enter text "San José State University". Delete the image that says San José State University.
- 3. Select **Slide 3**. Enter text "**Our Anniversary**". Delete the Word Art of Our Anniversary.
- 4. Select **Slide 4**. Enter "**San José State Campus**". (See next procedure on To hide your Title in a Slide)
- 5. So now you have a title for every slide.

Caution: if you type your Title directly in the Outline pane for a slide and the Title does not appear in your slide mostly likely you have not reapplied the Slide Layout properly.

### To apply Slide Layout for all slide contents

Text in Text boxes do not show up in the Outline Pane and even they could be read by JAWS the order of the reading will not be the same as they appear visually on your slide. The solution is to replace them with default **Text Placeholders** that appear in the default options of Slide Layout.

In order to replace all text in Text Boxes with **Text Placeholders**, we have to identify the Text Boxes ones with the **round green handle** on top and replace them with the **Text Placeholders**.

- Select Slide 2 in the Slide pane/view in Normal View. There are two Text Boxes here and the Slide Layout currently is Title Only layout. So we want to change the layout to Title and Text so you have new Text Placeholders for relocating the text.
  - a. Go to the Format menu and select Slide Layout. The Formatting Palette will appear on the left with the Slide Layout window opened. For the Mac version, the Slide Layout window will open.
  - b. Select the **Title and Text** Layout as shown in the figure on your right. Click on its downward arrow to reveal the options and select **Apply to Selected Slide**. New **Text Placeholders** with dotted line will appear.
  - c. Cut and paste (or highlight text and drag with cursor to the new locations) the copies of both text boxes respectively into the new Text Placeholder.

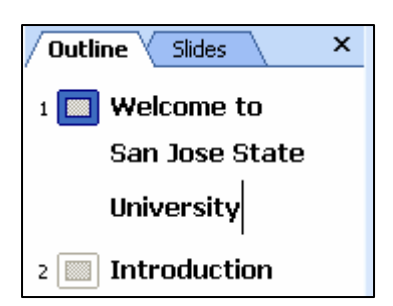

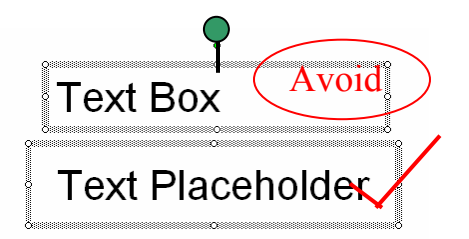

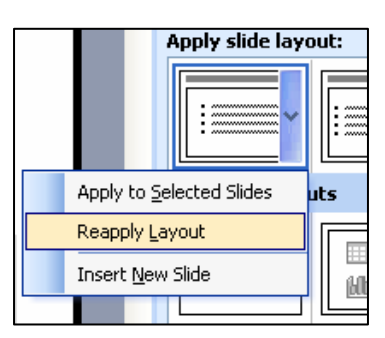

d. Repeat steps for the other slides that require this procedure.

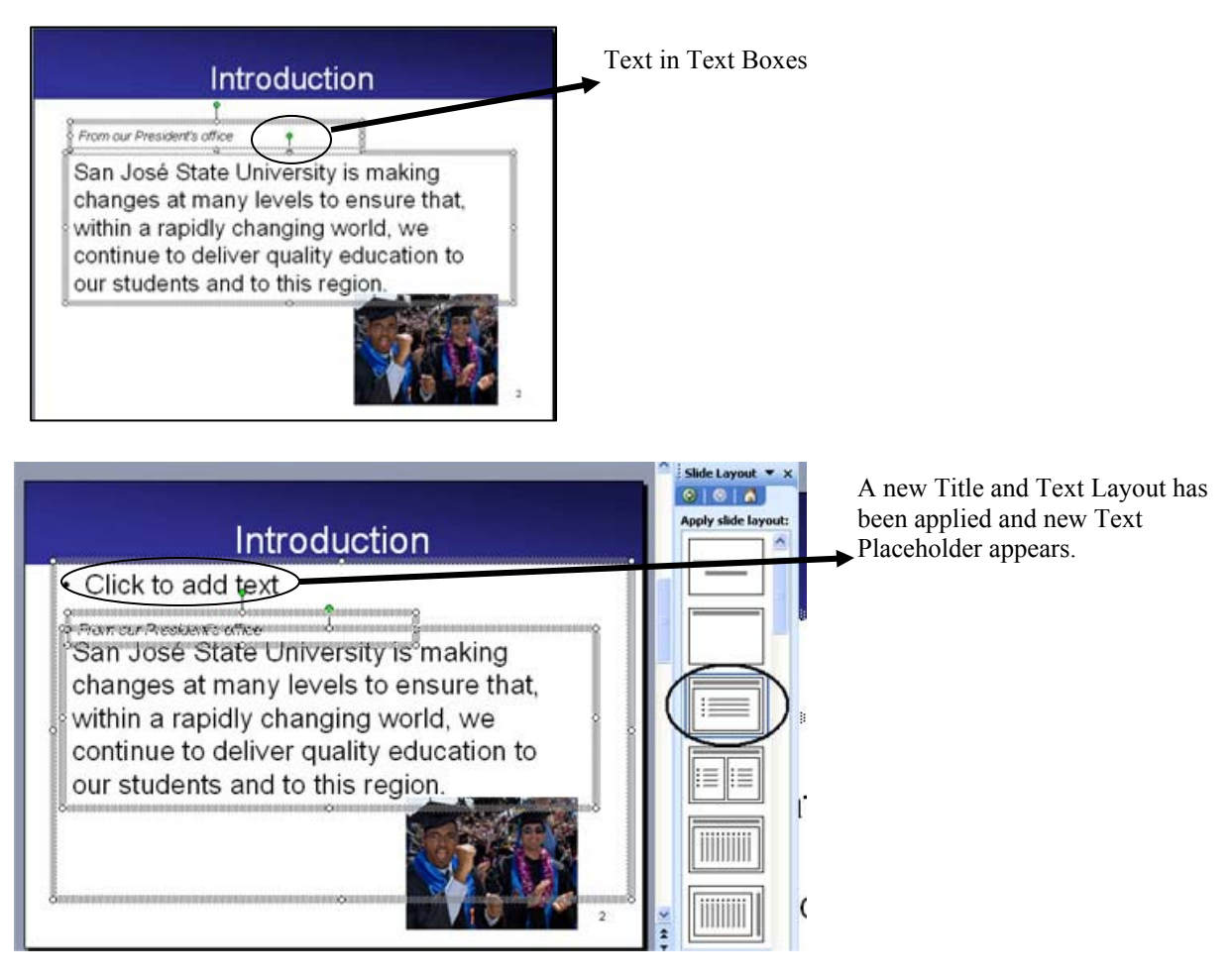

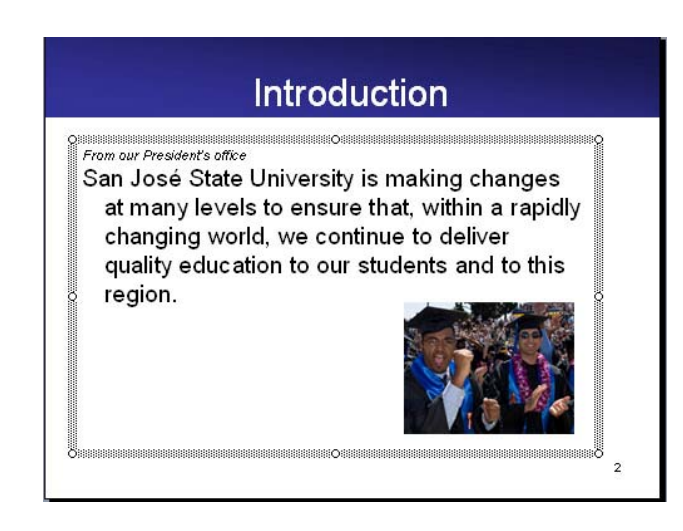

Cut and pasted text from Text Boxes to Text Placeholders. Text now will appear in your Outline pane/view. Reformat font accordingly.

# To add text equivalent information to all images (Alternative Text Tag or Caption)

In order to provide the text equivalent information for imagery elements in your slide, you should provide text description, also known as Alternative Text or Caption to tag (format) these elements so that JAWS could read the tags as well.

#### For creating Alternative Text:

- 1. For Windows version only, select Slide 2.
- 2. Double click on the photo of graduates. The Format Picture window will appear. Click on the Web tab. In the Alternative Text window, enters the short but clear description of the content, i.e. "Photo of a couple of

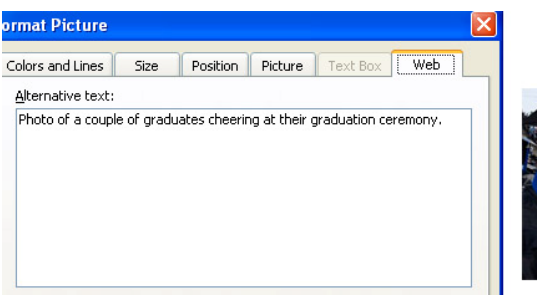

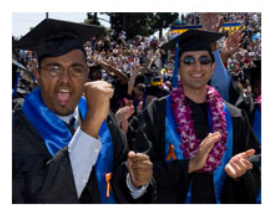

graduates cheering at their graduation ceremony". Click OK when done.

#### For creating Captions:

PowerPoint **Mac version** does not support the Web tab in its Format Picture window therefore we recommend using a Text Placeholder to serve as a caption to illustrate the Alt text tag for the image. **Windows version** should also use this caption method if the Alt text needs to appear in the Outline

pane/view. Of course, for the Windows version, when you create a caption for the image, then you would not to use Alt text, otherwise JAWS will read the information twice.

- 1. For both Mac and Windows versions, select Slide 2.
  - a. For both versions if you want to include the text equivalent descriptions in your Outline, instead of Alt text in Web tab window, for other purposes, you should:
- Slide Layout 
  X
  Slide Layout
  X
  Apply slide layout:
- i. **Reapply** a new **Slide Layout** with **Title and Text** layout (if you need more placeholders, you

can choose the **Title and 2 Column Text** layout). You can use one of the **column/text placeholders** for the **main body** text and the other for the **caption**. You will need to **modify the font attributes** in the **two placeholders** separately.

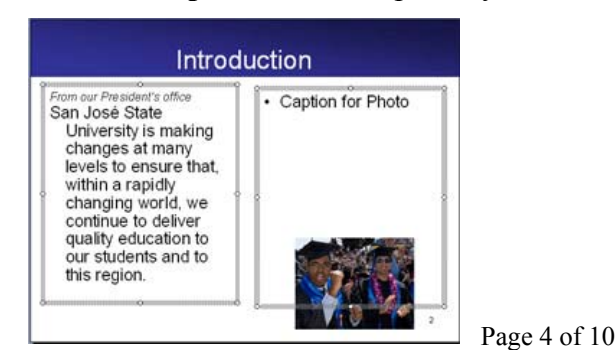

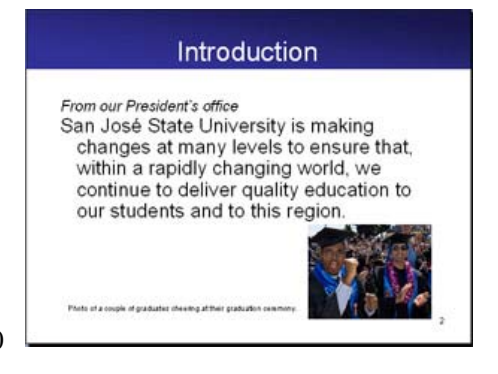

#### To group images with similar contents and provide just one Alt Text tag

- 1. Select Slide 4.
  - b. Select all the photos that do not have Alt text tags at all, by hitting the Shift key simultaneously as you click and select the photos.

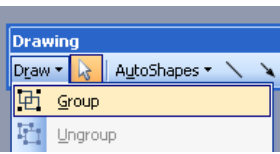

- c. For Windows verion: go to the Drawing Toolbar, click on the downward arrow next to the label Draw and select Group function. All the photos will be grouped as one image. Repeat Step 1a or 1b for entering Alternative text.
- d. For Mac version: Go to the Formatting Palette's Graphics section and select Size, Rotating, and Ordering and select Grouping > Group function.

Before grouping you will have one set of white circular anchor points for each photo.

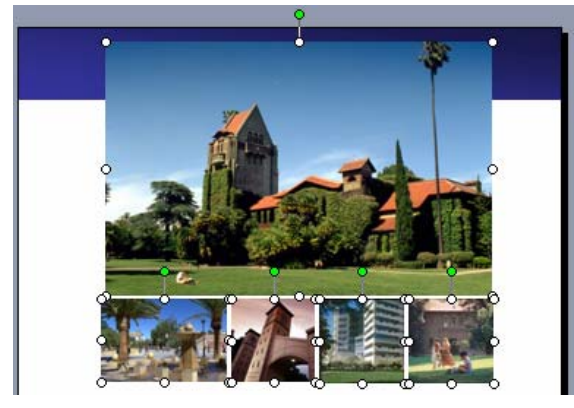

| Insert  Size, Rotation, and Ordering Size (in) Height:  Unck aspect ratio Rotation:  TOrdering Align:  Totation:  Align:  Size v Distribute:  Size v Distribute:  S |
|----------------------------------------------------------------------------------------------------|
| Insert                                                                                                    |
| Vize, Rotation, and Ordering     Size (in)     Height: ♥ Width: ♥     Lock aspect ratio Rotation:      Tordering     Align: □ ▼ Distribute: □□□ ▼     Lavering: □ ▼ Grouping: □ ▼                                                                                                    |
| Size (in)<br>Height: ♥ Width: ♥<br>✓ Lock aspect ratio Rotation: ♂ ▼<br>Ordering<br>Align: ₽ ▼ Distribute: ₽₽ ▼<br>Lavering: ♥ ♥ Grouping: ♥ ▼                                                                                                    |
| Height: Width:<br>Lock aspect ratio Rotation:  TOrdering<br>Align:  TO Distribute:  Do T<br>Lavering:  Couping:  T                                                                                                    |
| ✓ Lock aspect ratio Rotation:      ✓      ✓     ✓     ✓     ✓     ✓     ✓     ✓     ✓     ✓     ✓     ✓     ✓     ✓     ✓     ✓     ✓     ✓     ✓     ✓     ✓     ✓     ✓     ✓     ✓     ✓     ✓     ✓     ✓     ✓     ✓     ✓     ✓     ✓     ✓     ✓     ✓     ✓     ✓     ✓     ✓     ✓     ✓     ✓     ✓     ✓     ✓     ✓     ✓     ✓     ✓     ✓     ✓     ✓     ✓     ✓     ✓     ✓     ✓     ✓     ✓     ✓     ✓     ✓     ✓     ✓     ✓     ✓     ✓     ✓     ✓     ✓     ✓     ✓     ✓     ✓     ✓     ✓     ✓     ✓     ✓     ✓     ✓     ✓     ✓     ✓     ✓     ✓     ✓     ✓     ✓     ✓     ✓     ✓     ✓     ✓     ✓     ✓     ✓     ✓     ✓     ✓     ✓     ✓     ✓     ✓     ✓     ✓     ✓     ✓     ✓     ✓     ✓     ✓     ✓     ✓     ✓     ✓     ✓     ✓     ✓     ✓     ✓     ✓     ✓     ✓     ✓     ✓     ✓     ✓     ✓     ✓     ✓     ✓     ✓     ✓     ✓     ✓     ✓     ✓     ✓     ✓     ✓     ✓     ✓     ✓     ✓     ✓     ✓     ✓     ✓     ✓     ✓     ✓     ✓     ✓     ✓     ✓     ✓     ✓     ✓     ✓     ✓     ✓     ✓     ✓     ✓     ✓     ✓     ✓     ✓     ✓     ✓     ✓     ✓     ✓     ✓     ✓     ✓     ✓     ✓     ✓     ✓     ✓     ✓     ✓     ✓     ✓     ✓     ✓     ✓     ✓     ✓     ✓     ✓     ✓     ✓     ✓     ✓     ✓     ✓     ✓     ✓     ✓     ✓     ✓     ✓     ✓     ✓     ✓     ✓     ✓     ✓     ✓     ✓     ✓     ✓     ✓     ✓     ✓     ✓     ✓     ✓     ✓     ✓     ✓     ✓     ✓     ✓     ✓     ✓     ✓     ✓     ✓     ✓     ✓     ✓     ✓     ✓     ✓     ✓     ✓     ✓     ✓     ✓     ✓     ✓     ✓     ✓     ✓     ✓     ✓     ✓     ✓     ✓     ✓     ✓     ✓     ✓     ✓     ✓     ✓     ✓     ✓     ✓     ✓     ✓     ✓     ✓     ✓     ✓     ✓     ✓     ✓     ✓     ✓     ✓     ✓     ✓     ✓     ✓     ✓     ✓     ✓     ✓     ✓     ✓     ✓     ✓     ✓     ✓     ✓     ✓     ✓     ✓     ✓     ✓     ✓     ✓     ✓     ✓     ✓     ✓     ✓     ✓     ✓     ✓     ✓     ✓     ✓     ✓     ✓     ✓     ✓     ✓     ✓     ✓     ✓     ✓     ✓     ✓     ✓     ✓     ✓     ✓     ✓     ✓     ✓     ✓     ✓     ✓     ✓     ✓     ✓         |
| Ordering<br>Align: 臣 * Distribute: 매 *                                                                                                    |
| Align: 臣 * Distribute: 매 *                                                                                                    |
| Lavering: 🔁 🕈 Grouping: 🗗                                                                                                    |
|                                                                                                    |
| Timage                                                                                                    |
| Selection:                                                                                                    |

After grouping there is only one set of anchor points for the entire imagery.

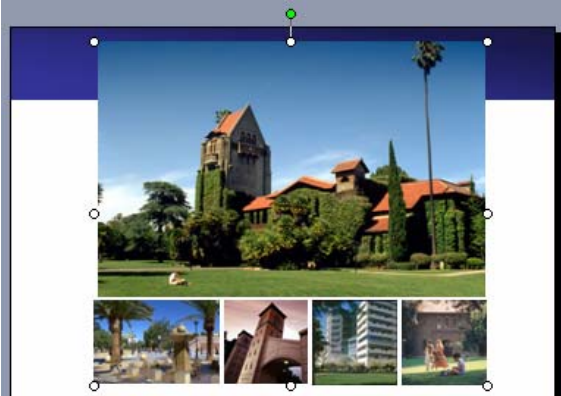

#### Tutorial for Accessible PowerPoint

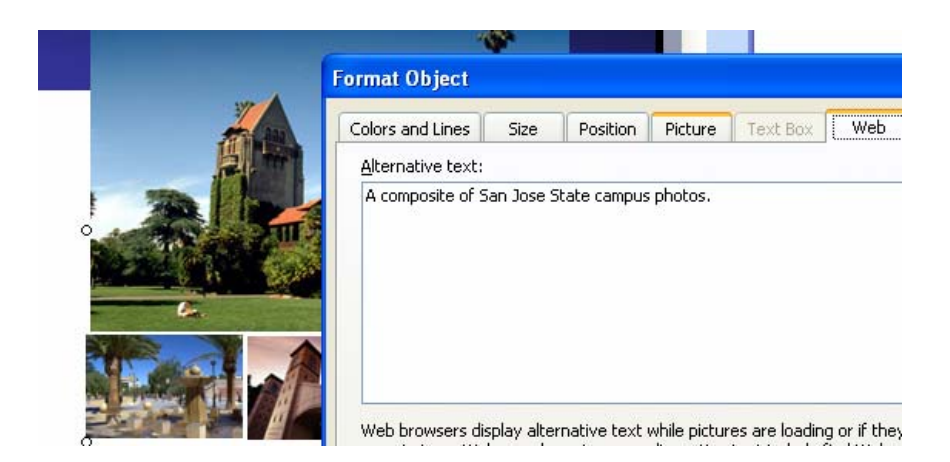

For **Windows version**: add the Alternative text for this grouped photo by double clicking on the image for Format Picture window, and select the Web tab and enter the description.

For Mac version: add the Alternative text for this grouped photo by going to the Insert menu and select Text Box. Hide your text box behind the photos if necessary.

For **both versions: If you want to include captions in a Text Placeholder**, change (reapply) the current **Slide Layout** to **Title and 2 Column Text** Layout and use one of the Placeholders for your caption. (*See Creating Captions on page three.*)

# Add descriptive Hyperlink and avoid color only information

Hyperlinks' destinations (or functions) should be described in text even if you decide to include the entire URL in your slide. Crucial information or instruction in your slide should have text equivalent and not solely depended on the use of color for indication. In addition, some students who may not have severe visual impairment but might have weakness in differentiating red from green, therefore missing your color only information or instruction.

- 1. Select Slide 4.
  - a. Delete the current inappropriate text in the Placeholder and replace it with **Click here for more information about San José State**.
  - b. Highlight the new text and go to **Insert menu** and select **Hyperlink...**
  - c. Enter the URL of <u>http://www.sjsu.edu/</u> into the field

|               | Edit Hyperlin    | k                |                                        |            |          |
|---------------|------------------|------------------|----------------------------------------|------------|----------|
|               | Link to:         | Text to displ    | ay: Click here for more about San Jose | State.     |          |
|               | Existing File or | Look in:         | C Practice files                       | <b>•</b> 🗈 | ک 🔎      |
|               | Web Page         | Current          | _                                      |            |          |
| 1             | Elass in This    | Folder           |                                        |            |          |
| -             | Document         | Browsed<br>Pages |                                        |            |          |
|               | Create New       | Regent           |                                        |            |          |
| C.            | Document         | Files            |                                        |            |          |
|               | a                | Address:         | http://www.sjsu.edu/                   |            | <b>~</b> |
|               | E-mail Address   |                  |                                        | (          | ОК       |
|               |                  |                  | 12 A                                   |            |          |
| Click here to | r more about     | San Jose         | State 🖇 🔳 🔳                            |            |          |

d. **Optional**: If you want to indicate the entire URL as well, you can enter it in a separate line

# To hide your Title in a slide

While you need to have a Title for every slide and showing in the Outline pane/view, you might not want the Title to show in your slide because the visual might already represent your title. In each PowerPoint slide, all the elements, text or images, are presented in an order of layers even though they might appear to be all on the same plane or layer. When one element overlaps directly, then you can manipulate the layer of either one layer to bring the layer of choice to be in the foreground. Here is how to hide a Title or any text in a slide:

- 1. Select **Slide 4**, you want to have the photos in front and hide the title.
- Select the Title Placeholder "San José State Campus". Click on one of the white circles at the corner of the Placeholder and drag it to reduce the size of the placeholder such that the width is narrower than your photo.
- 3. For the **Windows version**, go to the **Drawing Toolbar** and click on **Draw** label's downward arrow and select **Order** and select **Send to Back**. The Title is now behind the photo.
- For the Mac version, go to the Formatting Palette, click on the Size, Rotation and Ordering tab and select the Layering label and click on the downward arrow to choose the Send to Back function. The Title is now behind the photo.

| ĺ | Drav   | ving                        |            |                |
|---|--------|-----------------------------|------------|----------------|
|   | Draw   | 🔹 🛃 🛛 A <u>u</u> toShapes 🕶 | 1          |                |
| 1 | 电      | Group                       |            |                |
|   | 亡      | Ungroup                     |            |                |
|   |        | Order 🕨                     |            |                |
|   |        |                             | <u>с</u> , | Bring to Front |
|   |        | Alian or Distribute 🕨       | -          |                |
|   |        |                             | чь         | Send to Back   |
|   |        | Rotate or Flip 🕨 🕨          | μ.         | Bring Forward  |
|   | $\leq$ | Edit Points                 |            | Cond Dealward  |
|   |        | ۲                           |            | Sena Barwata   |

| Size, Rotation, and Ordering      |
|-----------------------------------|
| Size (in)                         |
| Height: 🗘 Width:                  |
| 🗹 Lock aspect ratio Rotation: 💰 🔻 |
| Ordering                          |
| Align: 📴 * Distribute: 📭 *        |
| Layering: 🎦 Grouping: 🚰 🔹         |

### **Use Insert Chart function**

In order for JAWS to recognize a Microsoft PowerPoint objects i.e. picture, table, etc. and to search for their Alternative Tex tags, you should use the **Insert** > ... for all your objects, in this case for a **Chart.** You would want to use this **Insert** function for plotting your **Chart** instead of importing a chart that was created in Excel because JAWS does not understand it and when you double click it you will get **Excel**'s data sheet function instead. You are recommended to copy data from Excel's spreadsheet and paste in the new Chart in PowerPoint using the **Insert>Chart...** function.

1. Open the Excel file where you have the table of data. Copy the cells that have data and column or row labels.

| <b>X</b> 1 | Micros | oft Ex       | cel - I | Book1.> | ds              |       |        |          |       |        |       |                |     |       |              |
|------------|--------|--------------|---------|---------|-----------------|-------|--------|----------|-------|--------|-------|----------------|-----|-------|--------------|
| :0         | Eile   | <u>E</u> dit | ⊻iew    | Insert  | F <u>o</u> rmat | Tools | Data   | FlashPap | er    | Window | Help  | Ado <u>b</u> e | PDF |       |              |
| 10         |        |              | 18      |         | × 12   X        |       | 2. • 🥥 | 1 1 -    | (2) - | 1      | Σ -   |                | 1 4 | 100%  | - 🕜 📮        |
| 14         | Arial  |              |         | • 10    | - B.            | τu    |        | 1        | \$    | %      | • •.0 | .00            |     | 🔟 + 🖉 | • <u>A</u> • |
| 12         | 12     | . : 6        | -       |         |                 |       |        |          |       |        |       |                |     |       |              |
|            | E4     |              | -       | fx      | 43.9            |       |        |          | 201   |        |       |                | v   |       |              |
|            |        | A            |         |         | В               |       |        | С        |       |        | D     |                |     | E     |              |
| 1          | 5÷     |              | -       |         | 2               | 003   |        | 200      | 4     |        |       | 2005           |     |       | 2006         |
| 2          | Other  | r            |         |         | 2               | 0.4   |        | 27.      | 4     |        |       | 30             |     |       | 20.4         |
| 3          | Asian  | 1            |         |         | З               | 0.6   |        | 38.      | 6     |        |       | 34.6           |     |       | 31.6         |
| 4          | Hispa  | nnic         |         |         | 4               | 5.9   |        | 46.      | 9     |        |       | 45             |     |       | 43.9         |
| E          |        |              | 1       |         |                 | 11    |        |          |       |        |       |                |     |       |              |

2. Return to your PowerPoint file, select Slide 5.

#### For Windows version:

- a. Go to Insert menu and select "Chart...". Chart object will appear.
- b. Double click on Chart object for the Datasheet window to appear
- c. Paste **Excel** data by clicking the first cell at the upper left hand corner of both row and column in the datasheet in PowerPoint. It will overwrite the default information in the cells.

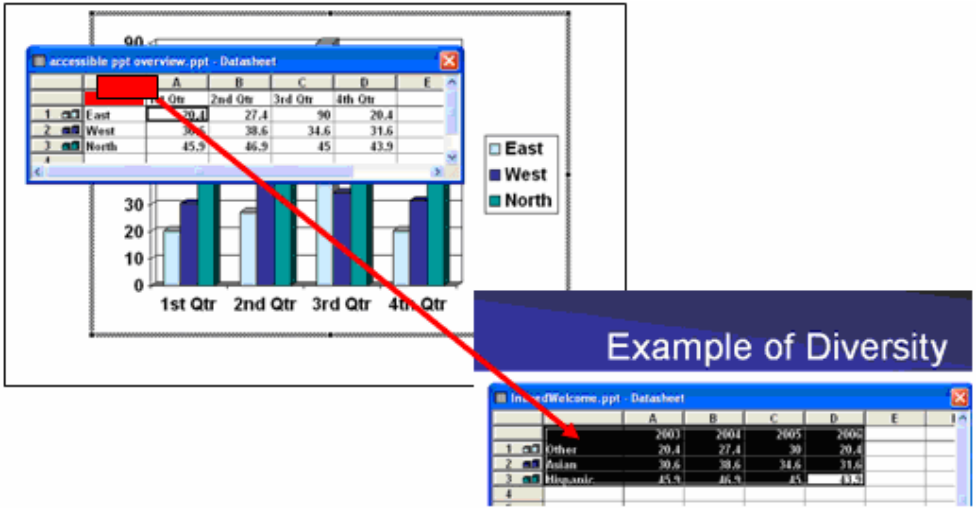

- d. Go to the **Chart menu** while the chart object is still active in slide, and select **Chart Options**.
- e. Enter the text labels for the Chart Title, Category and Value.

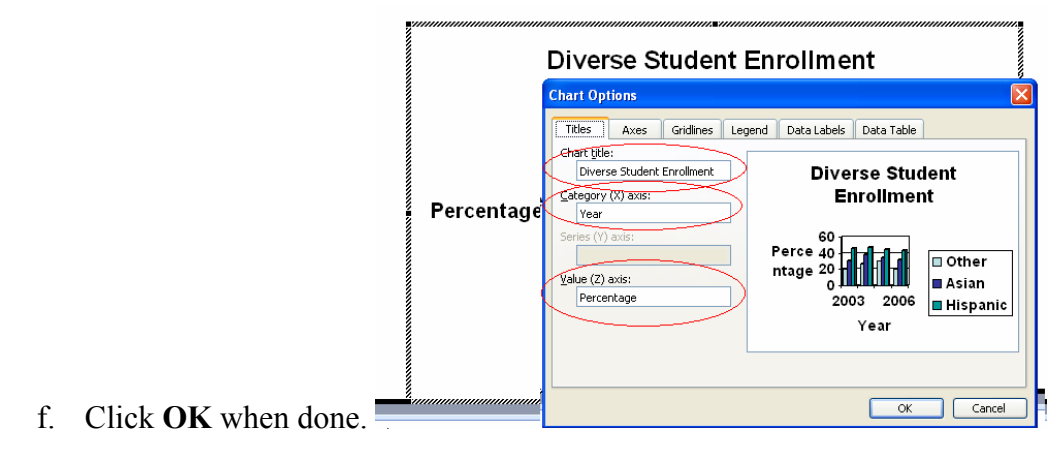

#### For Mac version:

a. Go to **Insert menu** and select "**Chart...**". **Chart object** and the **Datasheet** window will appear. The menus on top now changed to **Graph's** menus.

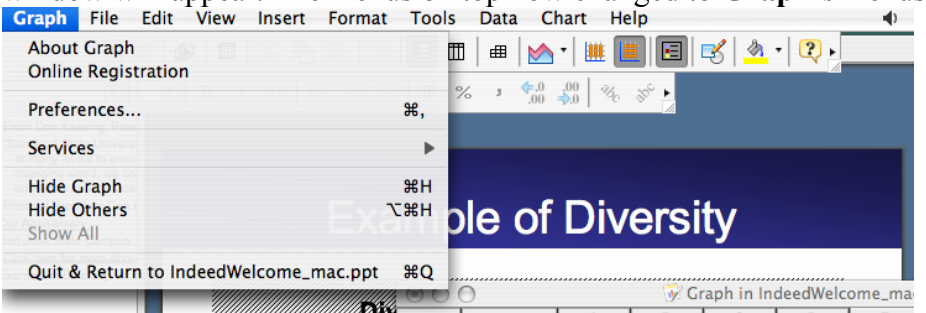

- b. Select the Datasheet window.
- c. Paste **Excel** data by clicking the first cell at the upper left hand corner of both row and column in the mini spreadsheet in PowerPoint. It will overwrite the default information in the cells.

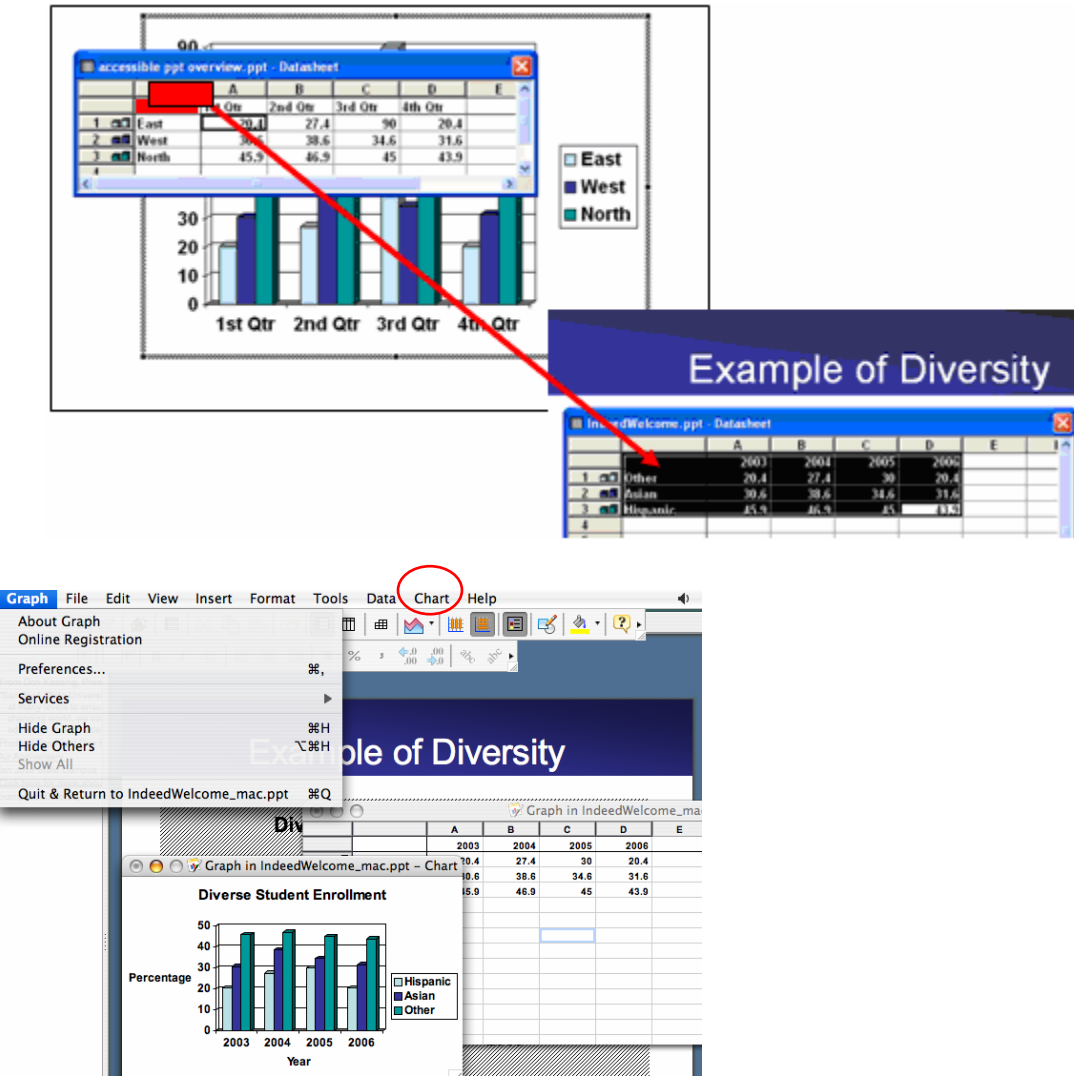

d. Go to the **Chart menu** while the chart object is still active, and select **Chart Options**.

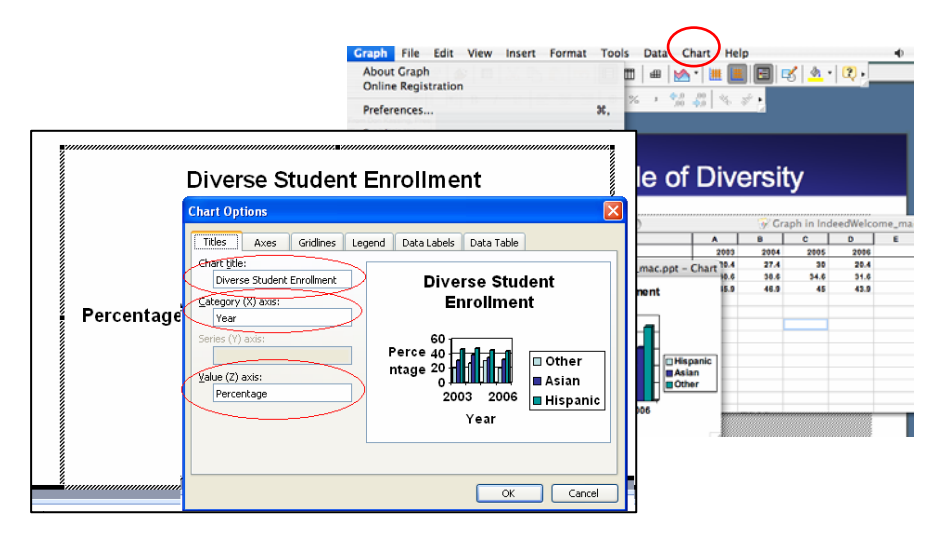

- e. Enter the text labels for the Chart Title, Category and Value.
- f. Click **OK** when done. Go to the **Graph menu and select Quit and Return to** <presentation>.

|   | Graph File Ed                         | lit View Insert | Format Tools | Data  | Chart    | Help      | •   •     |           | •     |
|---|---------------------------------------|-----------------|--------------|-------|----------|-----------|-----------|-----------|-------|
|   | About Graph<br>Online Registrat       | tion            |              |       | M • 🛙    |           | 式   💁     | •         | _     |
|   | Preferences                           |                 | ж,           | % 1   | 0.0 +0.0 | 1900 BY + |           |           |       |
|   | Services                              |                 | Þ.           | _     |          |           |           |           |       |
|   | Hide Graph<br>Hide Others<br>Show All |                 | жн<br>\\жн   | ole d | of D     | iversi    | ty        |           |       |
| < | Quit & Return to                      | IndeedWelcome   | mac.ppt #Q   | 0     |          |           | anh in In | deedWelco | me ma |
|   |                                       |                 | Div          | Ĭ     |          | B         | c         | D         | E     |